## PowerPoint Lesson 4 Expanding on PowerPoint Basics

## Microsoft Office 2010 Introductory

#### **Pasewark & Pasewark**

# **Objectives**

- Integrate PowerPoint with other Office programs.
- Create new slide masters.
- Create Action buttons.
- Insert comments and work collaboratively with others.
- Create custom slide shows, organize slides into sections, and hide slides for specific audiences.

# **Objectives (continued)**

- Rehearse timings, set up a slide show, and use on-screen annotation tools.
- Send a presentation using email, package a presentation for CD, and broadcast a presentation option.
- Save a presentation as a video.

3

Pasewark & Pasewark

# Vocabulary

- Action button
- comment
- custom show
- destination file
- Document Inspector
- document properties
- embed
- Format Painter
- grid
- **Pasewark & Pasewark**

- guidelines
- import
- link
- linked object
- Package for CD
- Presenter view
- Snap to
- source file

## **Microsoft Office 2010 Introductory**

# Integrating PowerPoint with Other Office Programs

- You can insert objects and link or embed text or data from other programs into slides.
- You can import text from Word to create a new presentation or add slides to an existing presentation. **Import** means to bring a file or part of a file into the presentation.
- A Word outline is the easiest kind of document to import because it is formatted with styles.
   Pasewark & Pasewark
   Microsoft Office 2010 Introductory

- The Office theme is applied to the slides in the presentation by default.
- The presentation file is the **destination file**.
- The **source file** is where you have the text or data to bring into the presentation.
- When you move data among applications, Microsoft Office changes the format of the data so it can be used in the destination file.

**Microsoft Office 2010 Introductory** 

- The Paste Special command has several options that provide flexibility in how data is copied from a source file to a destination file.
- To make changes to a file embedded in a PowerPoint presentation, double-click the data you want to edit. Use Destination styles Embed

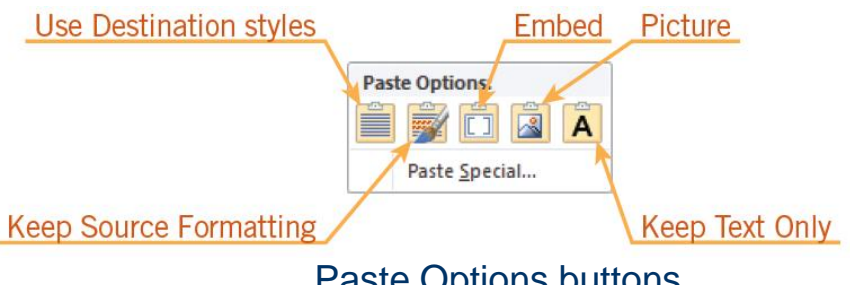

Paste Options buttons

Pasewark & Pasewark

## Paste Special options

| OPTION                      | PASTES THE CONTENTS OF THE CLIPBOARD INTO THE<br>PRESENTATION AS                       |
|-----------------------------|----------------------------------------------------------------------------------------|
| HTML Format                 | HTML format; HTML is the format that can be read by a browser, the format of Web pages |
| Microsoft Office Word       | A document that can be edited using Microsoft Word Document Object                     |
| Picture (Enhanced Metafile) | An enhanced metafile picture, to edit the contents using Picture Tools                 |
| Picture (Windows Metafile)  | A metafile picture, to edit the contents using Picture Tools                           |
| Formatted Text (RTF)        | Formatted text in Rich Text Format, retaining coding and formatting                    |
| Unformatted Text            | Unformatted text, with all coding removed                                              |

8

### Pasewark & Pasewark

- There are different methods for reusing slides. You can copy and paste slides between presentations or use a Slide Library to store favorite slides.
- You can save a presentation as a Word document to use as a handout, or create other documents using the text and slides from the presentation.

**Microsoft Office 2010 Introductory** 

# **Creating New Masters**

- PowerPoint allows you to apply more than one slide master to a presentation.
  - This is useful if your presentation contains slides with more than one theme.
  - This saves time as you are create presentations, because you can choose which master to apply to each slide.

Pasewark & Pasewark

# **Creating New Layout Masters**

- PowerPoint allows you to create a new layout master for any slide master.
- When you click the New Slide button, you are presented with a series of layouts for that slide master.
- PowerPoint allows you to create a custom slide layout and then add the placeholders as needed.

# **Formatting Text and Objects**

- Formatting allows you to change colors, fonts, and effects in both text and objects.
- You can replace a font throughout your presentation to another font.
- If you format an object with certain attributes, and then want to format another object the same way, use the **Format Painter**.

Pasewark & Pasewark

# Using the Grid, Guides, and Rulers to Align Objects

- Use the **grid**, **guidelines**, and ruler in concert to place objects on a slide.
- To align a text box or picture, you can display the grid and guidelines on the slide pane; the ruler identifies the exact placement on the slide.
- The Snap to option "Snap objects to grid" moves an object to the closest intersection of the grid on a slide.
   Pasewark & Pasewark
   Microsoft Office 2010 Introductory

# Using the Grid, Guides, and Rulers to Align Objects (continued)

### Using the gridlines, guides, and ruler

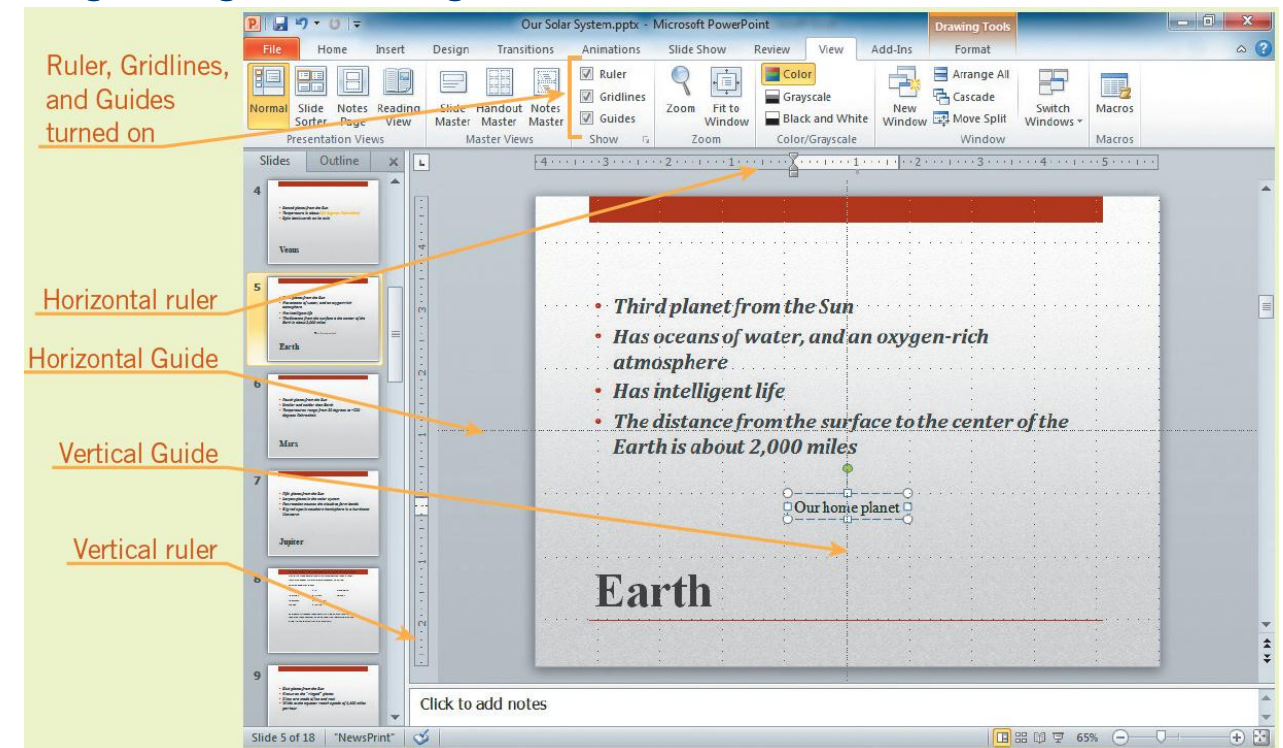

Pasewark & Pasewark

#### **Microsoft Office 2010 Introductory**

Δ

# **Inserting Comments**

- You can insert, review, and edit **comments** on slides.
- Each user's comment will have a different color or initial.
- The Compare tool makes it possible to see which changes have been made by each contributor and create one presentation file that includes all the changes.

15

Pasewark & Pasewark

## **Delivering a Presentation**

- To start a slide show, click the Slide Show button on the status bar.
- If your presentation has a lot of slides, you can break the presentation into sections. The Section menu includes options to rename, collapse, expand, and remove sections.
- A custom show is a way to limit the slides in any slide show for a particular audience.

**Microsoft Office 2010 Introductory** 

# **Delivering a Presentation** (continued)

### Adding sections

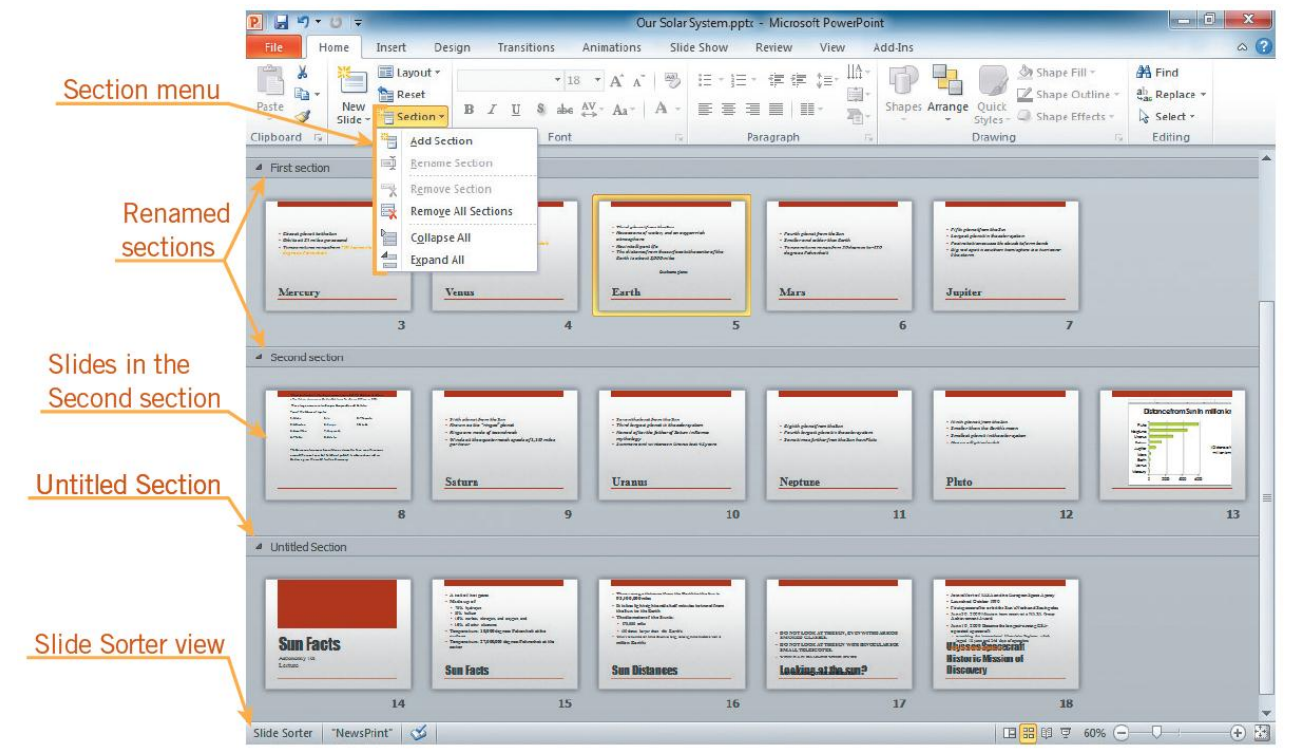

Pasewark & Pasewark

#### **Microsoft Office 2010 Introductory**

# **Delivering a Presentation** (continued)

- Use on-Screen tools: Click the Menu button and a Slide show menu is displayed.
  - Click the mouse to advance slide.
  - Use the Previous or Next button to display the slide before or after the current one.
  - To go to another slide, choose Go to Slide from the menu.
  - To exit.

18

Pasewark & Pasewark

# **Delivering a Presentation** (continued)

- When inserted on a slide, **Action buttons** enable you to jump from slide to slide.
- If you need to limit the number of slides, you can quickly hide slides.
- As you are presenting a slide show, you can use the on-screen annotation tools to emphasize text or graphics.

19

Pasewark & Pasewark

# **Setting Up a Slide Show**

- There are several options for delivering a presentation:
  - A presentation can be set up to be self-running.
  - You can broadcast a presentation using a browser over the Internet.
  - The most common method is to run a presentation with a speaker who directs the show.

20

Pasewark & Pasewark

# Setting Up a Slide Show (continued)

## Understanding Set Up Show

| OPTION               | DESCRIPTION                                                                                                   |
|----------------------|----------------------------------------------------------------------------------------------------|
| Show type            | Determines how the show will be viewed                                                                        |
| Show slides          | Allows you to choose which slides you are showing                                                             |
| Show options         | Allows you to choose features that you want to include when making your presentation                          |
| Advance slides       | Determines whether you advance the slides manually or automatically                                           |
| Multiple<br>monitors | Sets up your computer when you are using a secondary monitor or projector. Allow you to select Presenter View |
| Pen Color            | Lets you determine pen and laser pointer colors                                                               |

21

## Pasewark & Pasewark

# Setting Up a Slide Show (continued)

- Presenter view offers a way for you to view your presentation with speaker notes on one computer screen, while an audience views the presentation without viewing the speaker notes on another computer screen.
- PowerPoint can automatically advance the slides in your presentation at preset time intervals.

Pasewark & Pasewark

# Inspecting a Document and Viewing Document Properties

- Before you send a presentation, inspect it for personal information using the **Document Inspector.**
- The Document Properties Panel stores information about the document called the document properties.
- If you are not using your own computer, you can embed fonts into your presentation.

## Using Package Presentation for CD and Copying Presentations to Folders

- If you are giving your presentation on another computer, you can use Package for
   CD to compact all your presentation files into a single, compressed file that fits on a CD.
- If the computer on which you are giving your presentation does not have PowerPoint installed, you can download a PowerPoint Viewer.

# Sending a Presentation via E-mail

- You can send a presentation as an e-mail attachment or e-mail it to a recipient for review.
- If you click Send as Attachment, if you have the Outlook e-mail program installed on your computer, a new blank message will open with the presentation attached.

Pasewark & Pasewark

# **Setting Up the Pages**

- You can alter the output format of your presentation by working in the Page Setup dialog box.
- You can change the orientation of your slides or notes, handouts, and outline.
- Before you print or share a presentation, you should check spelling, review the design of each slide, and run the show to check timings.
   Pasewark & Pasewark

# Summary

In this lesson, you learned:

• To embed or link data from other applications such as Microsoft Excel and Microsoft Word into PowerPoint presentations. Embedded information can be edited using the original application. To make changes to an embedded object, double-click on it to open the application that created it. Changes made when editing are reflected in the destination file.

Pasewark & Pasewark

- Text can be imported from Word to create a new presentation or add slides. It is easiest for PowerPoint to convert the text to slides when the Word document is in outline form.
- Slides can be copied and pasted from one presentation to another. You can also use a Slide Library to store favorite slides that you want to reuse again and again. You can also save a presentation as a Word document to use as a handout, or create other documents using the text and slides from the presentation.

28

Pasewark & Pasewark

- To apply multiple slide masters to a presentation. This can help you save time if you are creating a presentation containing slides with more than one theme or any other features that are controlled by the slide master.
- PowerPoint allows you to create a new layout master for any theme or slide master. You can also create custom slide layouts and then add the placeholders as needed.

29

Pasewark & Pasewark

- To replace fonts throughout an entire presentation, use the Replace Font dialog box.
- To copy the formatting of an object or text by clicking the Format Painter button. Use the Format Painter to apply the same format to another object or text.
- To align a text box or picture, you can add grid lines, the ruler, and guides to slides.
- Comments can be inserted in a slide for others to see.
  You can use the Compare feature to work collaboratively with others.

## Pasewark & Pasewark

**Microsoft Office 2010 Introductory** 

- A custom show can be created to limit the slides displayed in any slide show for particular audiences.
   You can hide slides for certain audiences.
- Action buttons are the buttons inserted on a slide that enable you to jump from slide to slide, even to slides in another slide show, or to other documents.

## **31** Pasewark & Pasewark

- When presenting a slide show, you can use on-screen annotation tools to emphasize specific text or graphics on a slide. The Pen, and Highlighter tools allow you to write or highlight features on the screen. The Eraser tool erases any ink it touches, and Erase All Ink on Slide deletes all ink marks.
- A presentation can be set up to be self-running, so that it automatically advances the slides at preset time intervals.

Pasewark & Pasewark

- To inspect a presentation for personal information or anything that you might not want to "travel" with the presentation file, using the Document Inspector.
- If you are giving your presentation on another computer, you can use Package for CD to compact all your presentation files into a single, compressed file that fits on a CD. You can then unpack the files when you reach your destination computer.

33

Pasewark & Pasewark

- PowerPoint helps you easily broadcast a presentation for remote users to view on the Internet.
- To send a presentation as an e-mail attachment to a recipient for review.
- To alter a presentation's output format depending on the target audience.

## **34** Pasewark & Pasewark